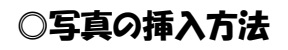

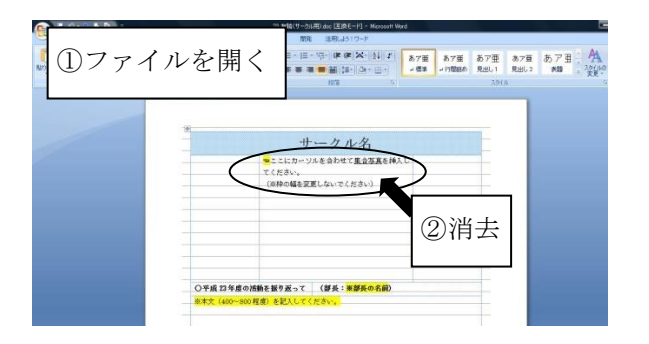

 ① HPから、「25 有隣(サーク/L用)(word)」を 開きます。
←左のような画面になります。
②写真の挿入箇所の「☜ここにカーソルを合わせて、 写真を挿入してください。(集合写真)」という

文章を消去します。

③先頭にカーソルを合わせる。

④「挿入」の「図」をクリックします。⑤挿入したい写真を選びます。

★活動の写真も同様にして挿入してください。

## ○サークルのホームページアドレスについて

HPから、「**サークルHPアドレス一覧表(PDF)」**を開いて、コピー&ペースト(貼り付け)して、使用してください。

## ○7リースペースについて

この欄は、タイトルを決め、それについて枠内に納まるように記入してください。

タイトルの例

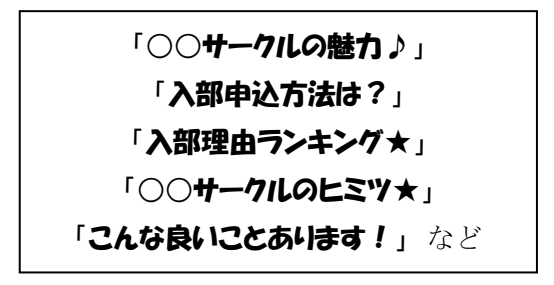

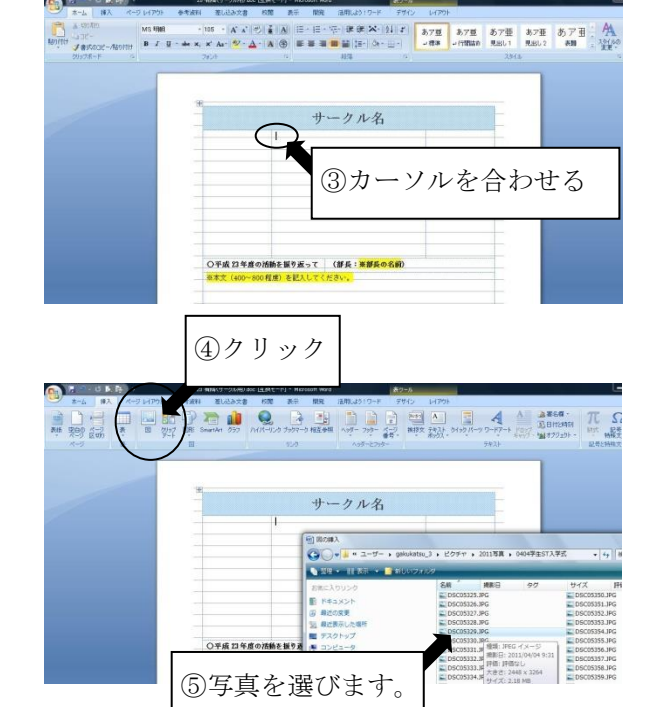